# Understanding the Unit Cost Logic in the COGS Reconciliation Process

Last Modified on 09/06/2019 3:18 pm EDT

The unit cost value used by the COGS reconciliation process is affected by several factors. Understanding these details can help explain the results you see on various reports.

## Open & Closed Purchase Orders

The status of the related PO affects the unit cost of an inventory lot due to the accrued inventory functionality: To maximize accuracy, aACE uses the <u>Accrued Inventory</u> account to manage the balancing credit for goods that are received, but not yet purchased. These accrued inventory calculations *must* use the related PO's Unit Cost, since there might not be a purchased value recorded yet or because the purchased value may change. Because the accrued inventory entries represent the value of the inventory lot on the GL, the accrued inventory and the inventory lot values *must* match. Therefore, the accrued inventory entry and the inventory lot calculations use the same unit cost.

When a PO is closed, any accruals generated by the PO are reversed. We can then determine the actual unit cost using this calculation:

```
(Purchased Value + Freight Value = <u>Landed</u>
<u>Cost</u>)
Received Quantity
```

The following screenshot shows an inventory lot while the related PO is open. The inventory lot's ~Current Value is calculated using the PO's Unit Cost, as noted by the bold highlighting in the Ordered / Purchased section, as well as the italicized note in the Inventory COGS section. This results in a total lot value of 15 \* \$35.00 = \$525.00:

| Purchase Invento    | ry Lot   |           |                |        |                               |                           | Notices 😣               | Emails 🔀          | Docs         |
|---------------------|----------|-----------|----------------|--------|-------------------------------|---------------------------|-------------------------|-------------------|--------------|
| eneral Info         |          |           |                |        |                               |                           | Serializ                | ad Track b        | v Mfr Lot    |
| rans ID >           | Date     | Office >  | Line Item (    | Code > | Code Description              | Re                        | eference #(s)           | ind index of      | 9 1-111 2.00 |
| 0-50014             | 08/23/19 | AI        | HP300T         |        | HP 300 Series Toner Cartridge |                           |                         |                   |              |
| rdered / Purchased  |          |           | $\frown$       |        | Ordered / Received            |                           |                         |                   |              |
| fuercu / Furenuscu  |          | Quantity  | Each           | Value  | ondered y necerved            | Quantity                  | /                       |                   | Value        |
| Ordered             |          | 15        | 35.00          | 525.00 | Ordered                       | 15                        | 5                       |                   | 525.00       |
| Purchased           |          | 15        | 35.59          | 533.85 | Received                      | 15                        | 5                       |                   | 525.00       |
| Purchased Remaining |          | 0         | $\bigcirc$     | 0.00   | Received Remaining            | C                         | )                       |                   | 0.00         |
| ccrued Inventory    |          |           | -              |        | Current Inventory             |                           |                         |                   |              |
|                     |          | Quantity  |                | Value  |                               | Quantity                  | /                       |                   | Valu         |
| Received            |          | 15        |                | 525.00 | Received                      | 15                        | 5                       |                   | 525.00       |
| Purchased           |          | 15        |                | 533.85 | Used                          | C                         | )                       |                   | 0.00         |
| Accrued Inventory   |          | 0         |                | 0.00   | Current Inventory             | 15                        | 5                       |                   | 525.00       |
| ventory COGS        |          |           |                |        | Note: The Est Unit Cos        | t is used until the Act U | nit Cost is final (i.e. | the related PO is | s closed).   |
| Usage ID T          | rans ID  | Trans Dat | e Reference #( | (s)    |                               | Quantity                  | Est Unit Ges            | Te                | stal Cost    |
|                     |          |           |                |        |                               |                           |                         |                   |              |

The next screenshot shows the unit cost change when the related PO is closed. The inventory lot's ~Current Value is then calculated using the actual cost from the purchase, as noted by the bold highlighting in the Ordered / Purchased section (and the italicized note being removed). This results in an updated total lot value of 15 \* \$35.59 = \$533.85:

|                    | _         | _         | _             | Inve   | ntory Lots                    |                  |                            |
|--------------------|-----------|-----------|---------------|--------|-------------------------------|------------------|----------------------------|
| Record: 5 of 7     |           |           |               |        |                               | New 🛖 Edit 🖋 D   | elete 💢 🛛 Print 📇 Action   |
| Inventory          | Lot: HP30 | 00T (5017 | 6)            |        |                               |                  | OPEN                       |
| Purchase Inven     | ntory Lot |           |               |        |                               | Notices          | 🥲 Emails 🞽 Doc             |
| eneral Info        |           |           |               |        |                               | s                | erialized Track by Mfr Lot |
| Frans ID >         | Date      | Office >  | Line Item     | Code > | Code Description              | Reference #(s)   |                            |
| PO-50014           | 08/23/19  | AI        | HP300T        |        | HP 300 Series Toner Cartridge |                  |                            |
| Ordered / Purchase | ed        |           | $\frown$      |        | Ordered / Received            |                  |                            |
|                    |           | Quantity  | Each          | Value  |                               | Quantity         | Valu                       |
| Ordered            |           | 15        | 35.00         | 525.00 | Ordered                       | 15               | 525.0                      |
| Purchased          |           | 15        | 35.59         | 533.85 | Received                      | 15               | 533.8                      |
| Purchased Remainin | ng        | 0         | $\bigcirc$    | 0.00   | Received Remaining            | 0                | 0.0                        |
| ccrued Inventory   |           |           |               |        | Current Inventory             |                  |                            |
|                    |           | Quantity  |               | Value  |                               | Quantity         | Valu                       |
| Received           |           | 15        |               | 533.85 | Received                      | 15               | 533.8                      |
| Purchased          |           | 15        |               | 533.85 | Used                          | 0                | 0.0                        |
| Accrued Inventory  |           | 0         |               | 0.00   | Current Inventory             | 15               | 533.8                      |
| nventory COGS      |           |           |               |        |                               |                  |                            |
| Usage ID           | Trans ID  | Trans Dat | e Reference # | (S)    |                               | Quantity Act Uni | t Cost Total Cost          |
|                    |           |           |               |        |                               |                  |                            |
|                    |           |           |               |        |                               |                  |                            |
|                    |           |           |               |        |                               |                  |                            |
|                    |           |           |               |        | Used                          | 0                | 0.00                       |
|                    |           |           |               |        |                               |                  |                            |

While the PO for this product is open, the inventory lot value will be calculated using the PO's estimated cost (i.e. a total of \$525.00); however, the value in the GL will still be

calculated with the purchase cost (i.e. a total of \$533.85). The difference between these costs (\$8.85) will display as a variance on the Inventory Lot / GL Reconciliation Report used for <u>reconciling inventory with the GL</u> (see below). When the PO is closed, this variance will be eliminated.

| • •                                  | Inventory Lot / GL Re     | econciliation by Ty | /pe, Category |          |              |             |
|--------------------------------------|---------------------------|---------------------|---------------|----------|--------------|-------------|
| < > 1 1<br>Total                     |                           |                     |               |          |              |             |
| Pages                                | Save as Excel Save as PDF | Print Page          | Setup         |          |              |             |
| vout: CAT: Invenciliation 🗸 View As: | 🗖 🗮 🖩   Exit Preview      |                     |               |          |              |             |
|                                      |                           |                     |               |          |              |             |
| Inventory Let/Cl                     | Deconciliation k          |                     |               | - 5 00/0 | 2/2040       |             |
| Inventory Lot / GL                   | Reconciliation t          | ру туре, С          | ode as        | OT U8/2  | 3/2019       |             |
| Description                          | Line Item Code            | Lot Value           | GL Value      | Variance | True GL Var* | Accr'd COGS |
| Toner                                |                           | 525.00              | 533.85        | (8.85)   | 0.00         | 0.00        |
| HP 300 Series Toner Cartridge        | HP300T                    | 525.00              | 533.85        | (8.85)   | 0.00         | 0.00        |
| Grand Total                          |                           | 525.00              | 533.85        | (8.85)   | 0.00         | 0.00        |
|                                      |                           |                     |               | $\sim$   |              |             |
|                                      |                           |                     |               |          |              |             |
|                                      |                           |                     |               |          |              |             |
|                                      |                           |                     |               |          |              |             |
|                                      |                           |                     |               |          |              |             |

# Impact of Unit Cost Changes on COGS Entries

Changes to unit cost values can result in multiple COGS entries for the related inventory lots. For example, an open PO uses the estimated unit cost and a closed PO uses the actual unit cost (as described above). If these two costs are different, the COGS entries while the PO is open will show the estimated unit cost. When the PO is closed, the COGS entries will be updated to show the actual unit cost and aACE will generate another COGS entry to account for the difference.

Suppose a customer buys units of a certain product. The goods are sourced from an inventory lot associated with a PO that is open. When the COGS reconciliation process runs, it generates an entry calculated using the estimated unit cost: 5 \* \$1.035 = \$5.18.

| Record: 1 of 1     |            |            |                | niver | iory Lord                   | N                          | lew 🖶    | Edit 🖋        | Delete 🗙       | Print 🖶              | Actions ;  |
|--------------------|------------|------------|----------------|-------|-----------------------------|----------------------------|----------|---------------|----------------|----------------------|------------|
| Inventory          | Lot: P-He  | x (50210)  |                |       |                             |                            |          |               |                | C                    |            |
| Purchase Inver     | ntory Lot  |            |                |       |                             |                            |          | Notic         | es 🕕 🛛 I       | Emails <mark></mark> | Docs       |
| General Info       |            |            |                |       |                             |                            |          |               | Serialized     | Track b              | y Mfr Lot  |
| Trans ID >         | Date       | Office >   | Line Item Code | >     | Code Description            |                            | Re       | ference #(    | s)             |                      |            |
| PO-50023           | 09/03/19   | AI         | P-Hex          |       | Hexagon Paper Tablet - 50 s | heets                      |          |               |                |                      |            |
| Ordered / Purchas  | ed         |            |                |       | Ordered / Received          |                            |          |               |                |                      |            |
|                    |            | Quantity   | Each           | Value |                             |                            | Quantity |               |                |                      | Value      |
| Ordered            |            | 10 1       | .035           | 10.35 | Ordered                     |                            | 10       |               |                |                      | 10.35      |
| Purchased          |            | 10         | 1.50           | 15.00 | Received                    |                            | 10       |               |                |                      | 10.35      |
| Purchased Remainin | ng         | 0          |                | 0.00  | Received Remaining          |                            | 0        |               |                |                      | 0.00       |
| Accrued Inventory  |            |            |                |       | Current Inventory           |                            |          |               |                |                      |            |
|                    |            | Quantity   |                | Value |                             |                            | Quantity |               |                |                      | Value      |
| Received           |            | 10         |                | 10.35 | Received                    |                            | 10       |               |                |                      | 10.35      |
| Purchased          |            | 10         |                | 15.00 | Used                        |                            | 5        |               |                |                      | 5.18       |
| Accrued Inventory  |            | 0          |                | 0.00  | Current Inventory           |                            | 5        |               |                |                      | 5.18       |
| Inventory COGS     |            |            |                |       | Note: The Est L             | Init Cost is used until ti | he Act U | nit Cost is f | inal (i.e. the | related PO is        | s closed). |
| Usage ID           | Trans ID   | Trans Date | Reference #(s) |       |                             | 0                          | uantity  | Est           | Unit Cost      | Т                    | otal Cost  |
| > 50035 >          | SHIP-50052 | 9/5/2019   | Ord #50022     |       |                             | $\subset$                  | 5        |               | 1.035          |                      | 5.18       |
|                    |            |            |                |       |                             |                            |          |               |                |                      |            |
|                    |            |            |                |       |                             | Used                       | 5        |               |                |                      | 5.18       |
| •                  |            |            |                |       |                             |                            |          |               |                |                      |            |

When the related PO is closed, the actual cost is used to re-calculate the COGS entry: 5 \* 1.50 = 7.50.

| •                  |            |            |                | Inve  | ntory Lots                   |      |           |               |          |           |
|--------------------|------------|------------|----------------|-------|------------------------------|------|-----------|---------------|----------|-----------|
| Record: 1 of 1     |            |            |                |       |                              | Nev  | 🖶 Edit (  | 👂 🛛 Delete 🗙  | Print 🖶  | Actions   |
| Inventory          | Lot: P-He  | x (50210)  |                |       |                              |      |           |               | C        | OPEN      |
| Purchase Inver     | ntory Lot  |            |                |       |                              |      | N         | otices !      | Emails 🚩 | Docs      |
| General Info       |            |            |                |       |                              |      |           | Serialized    | Track b  | y Mfr Lot |
| Trans ID >         | Date       | Office >   | Line Item Cod  | e >   | Code Description             |      | Reference | e #(s)        |          |           |
| PO-50023           | 09/03/19   | AI         | P-Hex          |       | Hexagon Paper Tablet - 50 sh | eets |           |               |          |           |
| Ordered / Purchas  | ed         |            | $\frown$       |       | Ordered / Received           |      |           |               |          |           |
|                    |            | Quantity   | Each           | Value |                              | Qu   | antity    |               |          | Value     |
| Ordered            |            | 10         | 1.035          | 10.35 | Ordered                      |      | 10        |               |          | 10.35     |
| Purchased          |            | 10         | 1.50           | 15.00 | Received                     |      | 10        |               |          | 15.00     |
| Purchased Remainin | ng         | 0          |                | 0.00  | Received Remaining           |      | 0         |               |          | 0.00      |
| Accrued Inventory  |            |            |                |       | Current Inventory            |      |           |               |          |           |
|                    |            | Quantity   |                | Value |                              | Qu   | antity    |               |          | Valu      |
| Received           |            | 10         |                | 15.00 | Received                     |      | 10        |               |          | 15.00     |
| Purchased          |            | 10         |                | 15.00 | Used                         |      | 5         |               |          | 7.50      |
| Accrued Inventory  |            | 0          |                | 0.00  | Current Inventory            |      | 5         |               |          | 7.50      |
| nventory COGS      |            |            |                |       |                              |      |           |               |          |           |
| Usage ID           | Trans ID   | Trans Date | Reference #(s) |       |                              | Quar | tity      | Act Unit Cost | Т        | otal Cost |
| > 50035 >          | SHIP-50052 | 9/5/2019   | Ord #50022     |       |                              |      | 5         | 1.50          |          | 7.50      |
|                    |            |            |                |       |                              |      |           |               |          |           |
|                    |            |            |                |       |                              | Used | 5         |               |          | 7.50      |
| <b>a</b> *         |            |            |                |       |                              |      |           |               |          | 1         |

When the COGS reconciliation process runs again, it generates an entry for the difference between the initial and the updated Total Cost (i.e. \$7.50 – \$5.18 = \$2.32). In the general ledger, you can review the two COGS entries: one for the initial COGS value (\$5.18) and another for the difference (\$2.32):

|                |                           |          |                |              |           | Genera                                                 | l Ledger      |           |             |                |              |                |         |           | _ <b>_</b> |
|----------------|---------------------------|----------|----------------|--------------|-----------|--------------------------------------------------------|---------------|-----------|-------------|----------------|--------------|----------------|---------|-----------|------------|
| 🔶 Record:      | 3 of 4                    |          |                |              |           |                                                        |               |           |             |                |              |                | Print 🖶 | Actions 🖈 |            |
| Gene           |                           | ortec    | l by Account 1 | D            |           |                                                        |               |           |             |                |              | AI O           | ffice   | Only      |            |
| 0              |                           |          |                |              |           | p-hex                                                  |               |           |             |                |              |                |         | Q         | •          |
| 🖿 Account      | Transaction ID            |          | Date           | Office       | Dept      | Line Item Code $\ \ \ \ \ \ \ \ \ \ \ \ \ \ \ \ \ \ \$ | Order         | PO        |             | Debit          | Credit       | Debit Balance  | Status  |           |            |
| 10011 Text     | book Inventory            |          |                |              |           |                                                        |               |           |             |                |              |                |         |           |            |
| > 10011        | > GJ-50034                | *        | 09/05/19       | AI           |           | > P-Hex                                                | > 50022       |           |             |                | 5.18         | 5.18 CR        | OPEN    | ۳ 🔴       | -          |
| > 10011        | > GJ-50035                | *        | 09/05/19       | AI           |           | > P-Hex                                                | > 50022       |           |             |                | 2.32         | 2.32 CR        | OPEN    | ۳, 🔴      | -          |
| 10011 Textboo  | ok Inventory              |          |                |              |           |                                                        |               |           |             |                | 7.50         | 7.50 CR        |         |           |            |
|                |                           |          |                |              |           |                                                        |               |           |             |                |              |                |         |           |            |
| 5001 Cost o    | f Sales                   |          |                |              |           |                                                        |               |           |             | $\frown$       |              |                |         |           |            |
| > <u>5001</u>  | > GJ-50034                | *        | 09/05/19       | AI           | AI        | > P-Hex                                                | > 50022       |           |             | 5.18           |              | 5.18           | OPEN    | ۳, 🔴      | -          |
| > 5001         | > GJ-50035                | *        | 09/05/19       | AI           | AI        | > P-Hex                                                | > 50022       |           |             | 2.32           |              | 2.32           | OPEN    | اتر 🔴     | -          |
| 5001 Cost of S | ales                      |          |                |              |           |                                                        |               |           |             | 7.50           |              | 7.50           |         |           |            |
| List Totals    |                           |          |                |              |           |                                                        |               |           |             | 7.50           | 7.50         | 0.00           |         |           |            |
|                |                           |          |                |              |           |                                                        |               |           |             |                |              |                |         |           |            |
|                |                           |          |                |              |           |                                                        |               |           |             |                |              |                |         |           |            |
| Show All       | Constrain to B/S Accounts | <b>s</b> | Constrain to I | I/S Accounts | Constrain | to Inventoried Items                                   | Omit Inventor | ied Items | Omit Auto-O | Generated GJ E | Entries Rela | ited Records 🔻 |         |           |            |

# Rounding Logic

Unit costs for products in aACE can extend up to six decimal places; however, general ledger (GL) entries are limited to two decimal places. When unit costs with extended decimal places are used in calculations that end up on the GL, they must be rounded to the second decimal place. By default, aACE rounds up. This can cause slight variations between inventory lot values and inventory GL account values.

#### Example of Rounded Calculations

Suppose a product had a unit cost of \$1.035. Purchasing ten units would generate an inventory lot valued at \$10.35, as shown in this screenshot:

| •                   |           |            |                | Inver | ntory Lots                     |           |                  |              |           |
|---------------------|-----------|------------|----------------|-------|--------------------------------|-----------|------------------|--------------|-----------|
| Record: 8 of 8      |           |            |                |       |                                | New 🖶 🛛 E | dit 🖋 🛛 Delete 🗄 | 🗶 🛛 Print 🖶  | Actions   |
| Inventory l         | .ot: P-Gr | aph (5020  | 7)             |       |                                |           |                  | (            | OPEN      |
| Purchase Invent     | ory Lot   |            |                |       |                                |           | Notices 🕒        | Emails 🔀     | Docs      |
| General Info        |           |            |                |       |                                |           | Serialize        | ed 📃 Track b | y Mfr Lot |
| Trans ID >          | Date      | Office >   | Line Item Co   | de >  | Code Description               | Refer     | ence #(s)        |              |           |
| PO-50020            | 09/02/19  | AI         | P-Graph        |       | Graph Paper Tablet - 50 sheets |           |                  |              |           |
| Ordered / Purchased | d         |            | $\frown$       |       | Ordered / Received             |           |                  |              |           |
|                     |           | Quantity   | Each           | Value |                                | Quantity  |                  |              | Value     |
| Ordered             |           | 10         | 1.035          | 10.35 | Ordered                        | 10        |                  |              | 10.35     |
| Purchased           |           | 10         | 1.035          | 10.35 | Received                       | 10        |                  |              | 10.35     |
| Purchased Remaining |           | 0          | $\bigcirc$     | 0.00  | Received Remaining             | 0         |                  |              | 0.00      |
| Accrued Inventory   |           |            |                |       | Current Inventory              |           |                  |              | $\frown$  |
|                     |           | Quantity   |                | Value |                                | Quantity  |                  |              | Value     |
| Received            |           | 10         |                | 10.35 | Received                       | 10        |                  |              | 10.35     |
| Purchased           |           | 10         |                | 10.35 | Used                           | 0         |                  |              | 0.00      |
| Accrued Inventory   |           | 0          |                | 0.00  | Current Inventory              | 10        |                  |              | 10.35     |
| inventory COGS      |           |            |                |       |                                |           |                  |              | $\smile$  |
| Usage ID            | Trans ID  | Trans Date | Reference #(s) |       |                                | Quantity  | Act Unit Cost    | т            | otal Cost |
|                     |           |            |                |       |                                |           |                  |              |           |
|                     |           |            |                |       |                                |           |                  |              |           |
|                     |           |            |                |       |                                |           |                  |              |           |
|                     |           |            |                |       | Used                           | 0         |                  |              | 0.00      |

If we sold all ten units at one time, the COGS value would match the inventory value:

| Notices ()         Purchase Inventory Lot       Notices ()         General Info       Serialized         Trans ID >       Date       Office >       Line Item Code >       Code Description       Reference #(s)         Ordered / Purchased       Ordered / Received       Ordered / Received       Quantity       Current / Received       Current / Received       Quantity       Current Inventory         Ordered / Received       10       Received       Quantity       Current Inventory         Ordered / Received       10       Current Inventory         Quantity       Current Inventory         Quantity       Value       Quantity         Quantity       Value       Quantity       Received       10         Notices ()       Quantity       Quantity       Quantity         Quantity       Value       Quantity       Quantity       Quantity       Quantity <th></th> <th></th> <th></th> <th></th> <th></th> <th>07)</th> <th>anh (502)</th> <th>ot P-Gr</th> <th>Inventory</th>                                                                                                    |                  |                |               |                                |       | 07)               | anh (502)  | ot P-Gr    | Inventory           |
|----------------------------------------------------------------------------------------------------|------------------|----------------|---------------|--------------------------------|-------|-------------------|------------|------------|---------------------|
| Notices ●         Serialized         General Info       Serialized         Trans ID >       Date       Office >       Line Item Code >       Code Description       Reference #(s)         PO-50020       Ø/02/19       AI       Pre-Graph       Code Description       Reference #(s)         Ordered / Purchased       Ordered / Received       Ordered / Received       Order                                                                                                    | CLUSED           |                |               |                                |       | 07)               | upii (502) |            | inventory           |
| General Info     Date     Office >     Line Item Code >     Code Description     Reference #(s)       Po-50020     09/02/19     AI     P-Graph     Graph Paper Tablet - 50 sheets     Preforeme #(s)       Ordered / Purchased     10     1.035     10.35     10.35     10.35       Purchased     10     1.035     10.35     10.35     10.35       Purchased Remaining     0     0.00     Received Remaining     0       Accrued Inventory     0     0.00     Current Inventory     0       Purchased     10     10.35     10.35     10.35       Purchased     10     10.35     10.35     10.35       Purchased Inventory     0     0.00     Current Inventory     0       Soo22     SHIP-50035     9/2/2019     Ord #50021     10     1.035                                                                                                    | Emails 🞽 🛛 Doce  | Notices 😣      | Notic         |                                |       |                   |            | ory Lot    | Purchase Invent     |
| Trans ID >         Date         Office >         Line Item Code >         Code Description         Reference #(s)           P0-50020         09/02/19         AI         P-Graph         Graph Paper Tablet - 50 sheets         Image: Code Description         Graph Paper Tablet - 50 sheets         Image: Code Description         Graph Paper Tablet - 50 sheets         Image: Code Description         Graph Paper Tablet - 50 sheets         Image: Code Description         Graph Paper Tablet - 50 sheets         Graph Paper Tablet - 50 sheets         Graper Paper Paper Paper Paper | Track by Mfr Lot | Serialized     |               |                                |       |                   |            |            | General Info        |
| Po-50020         09/02/19         AI         P-Graph         Graph Paper Tablet - 50 sheets           Ordered / Purchased         Quantity         Each         Value         Ordered / Received         Quantity         Quantity           Ordered / Purchased         10         1.035         10.35         0.35         Ordered / Received         Quantity         Quantity         Quantity         Ordered / Received         0           Purchased Remaining         0                                                                                                    |                  | Reference #(s) | Reference #   | Code Description               | ode > | Line Item C       | Office >   | Date       | Trans ID >          |
| Ordered / Purchased     Quantity     Each     Value     Quantity     Quantity     Quantity     Quantity     Quantity     Quantity     Quantity     Quantity     Quantity     Quantity     Quantity     Ordered     10     10.35     Ordered     10     10.35     Ordered     10     Inchased     10     Inchased     10     Inchased     0     Received     10     Received     10     Inchased     Quantity     Value     Quantity     Quantity     Quantity     Quantity     Quantity     Inchased     10     10.35     Inchased     10     10.35     Inchased     10     Inchased     10     Inchased     10     Inchased     10     Inchased     Inchased     Inchased     Inchased     Reference #(s)     Quantity     Act Unit Cost     Story       Value ID     Trans ID     Trans Date     Reference #(s)     Quantity     Act Unit Cost     10     1.035       Story 2     SHIP-S0035     9/2/2019     Ord #50021     10     1.035     10     1.035                                                                                                    |                  |                |               | Graph Paper Tablet - 50 sheets |       | P-Graph           | AI         | 09/02/19   | PO-50020            |
| Quantity         Each         Value         Quantity         Current Inventory           Ordered         10         1.035         10.35         10.35           Purchased         10         1.035         10.35         Received         10           Purchased Remaining         0         0.00         Received Remaining         0         0           Accrued Inventory         Quantity         Value         Quantity         Quantity         Quantity           Received         10         10.35         Received         10         10           Purchased         10         10.35         Received         10         10           Accrued Inventory         0         0.00         Current Inventory         0         0           Itsele ID         Trans ID         Trans Date         Reference #(s)         Quantity         Act Unit Cost           Value         St0022         SHIP-S0035         9/2/2019         Ord #50021         10         1.035                                                                                                    |                  |                |               | Ordered / Received             |       |                   |            | н          | Ordered / Purchase  |
| Ordered         10         1.035         10.35         0.75         Ordered         10         1.035         10.35         0.75         Received         10         10         10         10.35         10.35         Received         10         10         10         10         10         10         10         10         10         10         10         10         10         10         10         10         10         10         10         10         10         10         10         10         10         10         10         10         10         10         10         10         10         10         10         10         10         10         10         10         10         10         10         10         10         10         10         10         10         10         10         10         10         10         10         10         10         10         10         10         10         10         10         10         10         10         10         10         10         10         10         10         10         10         10         10         10         10         10         10         10         10 <th< td=""><td>Valur</td><td>lity</td><td>Quantity</td><td></td><td>Value</td><td>Each</td><td>Quantity</td><td></td><td>ordered y rurendse</td></th<>                                                                                                    | Valur            | lity           | Quantity      |                                | Value | Each              | Quantity   |            | ordered y rurendse  |
| Purchased         10         1.035         10.35         Received         10           Purchased Remaining         0         0.000         Received Remaining         0           Accrued Inventory         Quantity         Value         Quantity         Quantity         Act Unit Cost         Quantity         Act Unit Cost         Quantity                                                                                                    | 10.35            | 10             | 10            | Ordered                        | 10.35 | 1.035             | 10         |            | Ordered             |
| Purchased Remaining         0         0.00         Received Remaining         0           Accrued Inventory         Quantity         Value         Current Inventory         Quantity         Quantity         Act Unit Cost         Status         Quantity         Act Unit Cost         Status         Quantity         Act Unit Cost         Status         Act Unit Cost         Status         Act Unit Cost         Status         Act Unit Cost         Status         Act Unit Cost         Status         Act Unit Cost         Status         Act Unit Cost         Status         Act Unit Cost         Status         Status         Act Unit Cost         Status         Status                                                                                                    | 10.35            | 10             | 10            | Received                       | 10.35 | 1.035             | 10         |            | Purchased           |
| Accrued Inventory         Quantity         Value         Quantity         Quantity         Act Unit Cost         Purchased         10         Trans Date         Reference #(s)         Quantity         Act Unit Cost         Act Unit Cost                                                                                                    | 0.00             | 0              | 0             | Received Remaining             | 0.00  |                   | 0          |            | Purchased Remaining |
| Quantity         Value         Quantity         Value           Received         10         10.35         Received         10         10.35           Purchased         10         10.35         Used         10         Used         10           Accrued Inventory         0         0.00         Current Inventory         0         Current Inventory         0           Usage ID         Trans ID         Trans Date         Reference #(s)         Quantity         Act Unit Cost           Usage ID         Trans ID         Trans Date         Reference #(s)         Quantity         Act Unit Cost           Usage ID         Trans ID         Trans Date         Reference #(s)         Quantity         Act Unit Cost           Usage ID         Trans ID         Trans Date         Reference #(s)         Inventory         10         1.035                                                                                                    |                  |                |               | Current Inventory              |       |                   |            |            | Accrued Inventory   |
| Received         10         10.35         Received         10           Purchased         10         10.35         Used         10           Accrued Inventory         0         0.00         Current Inventory         0           Inventory COGS         Current Inventory         0           Usage ID         Trans ID         Trans Date         Reference #(s)         Cuality         Act Unit Cost           5002         SHIP-50035         9/2/2019         Ord #50021         10         1.035                                                                                                    | Value            | tity           | Quantity      |                                | Value |                   | Quantity   |            |                     |
| Purchased         10         10.35         Used         10           Accrued Inventory         0         0.00         Current Inventory         0           Inventory COGs         • • • • • • • • • • • • • • • • • • •                                                                                                    | 10.35            | 10             | 10            | Received                       | 10.35 |                   | 10         |            | Received            |
| Accrued Inventory         0         0.00         Current Inventory         0           Inventory COGS         Image ID         Trans ID         Trans Date         Reference #(s)         Quantity         Act Unit Cost           Usage ID         Trans ID         Trans Date         Reference #(s)         Quantity         Act Unit Cost           5 50022         SHIP-50035         9/2/2019         Ord #50021         10         1.035                                                                                                    | 10.35            | 10             | 10            | Used                           | 10.35 |                   | 10         |            | Purchased           |
| Inventory COGS         Trans ID         Trans Date         Reference #(s)         Quantity         Act Unit Cost           Usage ID         Trans ID         Trans Date         Reference #(s)         Quantity         Act Unit Cost           > 50022         > SHIP-50035         9/2/2019         Ord #50021         10         1.035                                                                                                    | 0.00             | 0              | 0             | Current Inventory              | 0.00  |                   | 0          |            | Accrued Inventory   |
| Usage ID         Trans ID         Trans Date         Reference #(s)         Quantity         Act Unit Cost           > 50022         > SHIP-50035         9/2/2019         Ord #50021         10         1.035                                                                                                    | $\frown$         |                |               | •                              |       |                   |            |            | Inventory COGS      |
| > 50022 > SHIP-50035 9/2/2019 Ord #50021 10 1.035                                                                                                    | Total Cost       | Act Unit Cost  | Quantity Act  |                                | i)    | ate Reference #(s | Trans Da   | Trans ID   | Usage ID            |
|                                                                                                    | 10.35            | 1.035          | 10            |                                |       | 19 Ord #50021     | 9/2/20     | SHIP-50035 | > 50022 >           |
|                                                                                                    | $\checkmark$     |                |               |                                |       |                   |            |            |                     |
|                                                                                                    |                  |                |               |                                |       |                   |            |            |                     |
| Used 10                                                                                                    | 10.3             | )              | sed <b>10</b> | Use                            |       |                   |            |            |                     |

However, with a similar inventory lot (i.e. 10 units at 1.035 each), if we sold the units one by one, each order would calculate at 1 \* 1.035 for a rounded price of 1.04, as shown in this screenshot:

|                   | _            | _           | _              | Inve  | ntory Lots                     | _       | _                   | _                  |
|-------------------|--------------|-------------|----------------|-------|--------------------------------|---------|---------------------|--------------------|
| Record: 10 of 10  |              |             |                |       |                                | New =   | 🕨 Edit 🖋 🛛 Delete 🕽 | Print Actions      |
| Inventory         | Lot: P-Gr    | aph (50209  | 3)             |       |                                |         |                     |                    |
| invencory         |              | apii (5020. | -)             |       |                                |         |                     | CLOSED             |
| Purchase Inve     | ntory Lot    |             |                |       |                                |         | Notices 😣           | Emails M Docs      |
| I X               |              |             |                |       |                                |         |                     |                    |
| Seneral Info      | Data         | Office >    | Line Item Code |       | Code Description               |         | Serialize           | d Track by Mfr Lot |
| PO-50022          | 09/02/19     | AI          | P-Graph        | ~     | Graph Paper Tablet - 50 sheets |         | Reference #(a)      |                    |
|                   |              |             |                |       |                                |         |                     |                    |
| Ordered / Purchas | sed          |             |                |       | Ordered / Received             |         |                     |                    |
|                   |              | Quantity    | Each           | Value |                                | Quan    | tity                | Value              |
| Ordered           |              | 10          | 1.035          | 10.35 | Ordered                        |         | 10                  | 10.3               |
| Purchased         |              | 10          | 1.035          | 10.35 | Received                       |         | 10                  | 10.3               |
| Purchased Remaini | ng           | 0           |                | 0.00  | Received Remaining             |         | 0                   | 0.0                |
| ccrued Inventory  | ,            |             |                |       | Current Inventory              |         |                     |                    |
|                   | ,            | Quantity    |                | Value |                                | Ouan    | tity                | Value              |
| Received          |              | 10          |                | 10.35 | Received                       |         | 10                  | 10.3               |
| Purchased         |              | 10          |                | 10.35 | Used                           |         | 10                  | 10.3               |
| Accrued Inventory |              | 0           |                | 0.00  | Current Inventory              |         | 0                   | 0.0                |
| nventory COGS     |              |             |                |       |                                |         |                     | $\frown$           |
| Usage ID          | Trans ID     | Trans Date  | Reference #(s) |       |                                | Quantit | y Act Unit Cost     | Total Cost         |
| > 50025           | > SHIP-50040 | 9/2/2019    | Ord #50024     |       |                                |         | 1 1.035             | 1.04               |
| > 50026           | > SHIP-50041 | 9/2/2019    | Ord #50025     |       |                                |         | 1 1.035             | 1.04               |
| > 50027           | > SHIP-50042 | 9/2/2019    | Ord #50026     |       |                                |         | 1 1.035             | 1.04               |
| > 50028           | > SHIP-50043 | 9/2/2019    | Ord #50027     |       |                                |         | 1 1.035             | 1.04               |
| > 50029           | > SHIP-50044 | 9/2/2019    | Ord #50028     |       |                                |         | 1 1.035             | 1.04               |
| > 50030           | > SHIP-50045 | 9/2/2019    | Ord #50029     |       |                                |         | 1 1.035             | 1.04               |
| > 50031           | > SHIP-50046 | 9/2/2019    | Ord #50030     |       |                                |         | 1 1.035             | 1.04               |
| > 50032           | > SHIP-50047 | 9/2/2019    | Ord #50031     |       |                                |         | 1 1.035             | 1.04               |
| > 50033           | > SHIP-50048 | 9/2/2019    | Ord #50032     |       |                                |         | 1 1.035             | 1.04               |
| > 50034           | > SHIP-50049 | 9/2/2019    | Ord #50033     |       |                                |         | 1 1.035             | 1.04               |
|                   |              |             |                |       |                                | ad 4    | •                   | 10.77              |
|                   |              |             |                |       | Us                             | eu 10   | ,                   | 10.35              |

In the preceding screenshot, the total in the Inventory COGS section (highlighted with the blue box) is calculated using Quantity Purchased \* Unit Cost (10 \* 1.035 = \$10.35). This is *not* the sum of the COGS entries (highlighted with the green oval). Manually totaling the COGS entries (10 \* \$1.04) gives a total COGS value of \$10.40, which is a .05 variance from the inventory lot value. This .05 variance displays on the Inventory Lot / GL Reconciliation Report:

| Total                              |                           |      |        | 4        |          |              |             |
|------------------------------------|---------------------------|------|--------|----------|----------|--------------|-------------|
| Pages                              | Save as Excel Save as PDF | Prir | nt Pag | ge Setup |          |              |             |
| : CAT: Invenciliation 🗸   View As: | 🖿 🗮 🖩 🛛 Exit Preview      |      |        |          |          |              |             |
|                                    |                           |      |        |          |          |              |             |
| Inventory Lot / GL                 | <b>Reconciliation b</b>   | y Ty | pe, (  | Code as  | of 09/0  | )2/2019      |             |
| Description                        | Line Item Code            | Lot  | Value  | GL Value | Variance | True GL Var* | Accr'd COGS |
| Textbook                           |                           |      | 0.00   | (0.05)   | 0.05     | 0.05         | 0.00        |
| Graph Paper Tablet - 50 sheets     | P-Graph                   |      | 0.00   | (0.05)   | 0.05     | 0.05         | 0.00        |
| Grand Total                        |                           | <    | 0.00   | (0.05)   | 0.05     | 0.05         | 0.00        |
|                                    |                           |      |        |          |          |              |             |
|                                    |                           |      |        |          |          |              |             |
|                                    |                           |      |        |          |          |              |             |

When <u>auditing inventory</u>, you can generally prevent these small rounding differences

from displaying on the report by setting the Omit Variance value to a small value (i.e. \$1.00).

## Manually Eliminating Rounding Variances

Rounding variances are not errors, per se. They are a natural result of calculations using numbers with more than two decimal places.

However, you can use a general journal entry to remove rounding variances if needed (e.g. to generate an Inventory Lot / GL Reconciliation report that shows zero variances or if the total value of the rounding variance reaches a level that necessitates it). Note: Only take this step if you are *certain* the variance is arising from rounding issues.

The GJ entry should include:

- 1. An entry item that credits the LIC's cost-of-sales account, increasing the account by the rounding variance value (i.e. so the GL Value will match the Lot Value on the report)
- 2. A balancing entry item that debits the LIC's inventory account

Be sure to specify the LIC on each line of the GJ entry and include descriptive notes about the change.